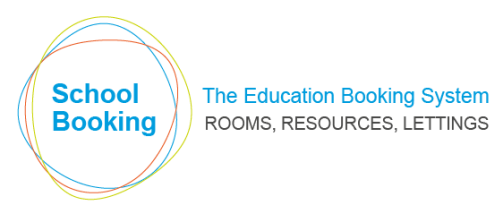

# MIS Integration Initial Setup

## PRE REQUISITES

• The integrator application (ZiNet Connect) is compatible with Windows Server (version 2008 or later).

- The server must be left on overnight (but not necessarily logged in).
- .Net Framework 4.5 must be installed.
- Your school's MIS Client will need to be installed.

Certain settings within the Administration/Academic Setup area of SchoolBooking should be checked and, if required, brought up to date before installing the integrator. In particular....

- Check that the whole of your current school year is covered by an Academic Group.
- All school holiday between now and the end of the school year should be logged.
- If rotating timetable weeks apply, the week 1/2 dates should be set accordingly.
- Check that your individual lesson periods are recorded with the correct start/end times.

If you have lessons already recorded in SchoolBooking you should also....

• Make a note of the current lesson count. This figure will be useful later in determining how successful the synchronisation has been.

• Download your current lesson data via the Import/Export option. Should there be a problem with the initial synchronisation, this data can then be quickly reimported whilst the issue is investigated.

### **INSTALLING ZINET CONNECT**

ZINET Connect is also used by other applications such as Moodle or MintClass. If you already have ZINET installed, you can skip this section and move on to the next page 'setting up zinet connect'.

To download the installation file, click on the relevant link on the MIS Integration page within SchoolBooking.

| * | ZiNET Connect Setup                                                                                                    |
|---|----------------------------------------------------------------------------------------------------|
|   | Advanced Instellar Welcome to the ZiNET Connect Setup Wizard                                                                                                    |
|   | The Setup Wizard will allow you to change the way ZNET Connect features are installed on your<br>computer or even to remove ZNET Connect from your computer. Click Next to continue or close<br>the window to exit the Setup Wizard. |
|   | Next >                                                                                                    |

Double-click on the .exe file to begin the installation.

The installation process consists of no more than selecting Next,Next,Install. There are no additional options that will install anything other than the main application.

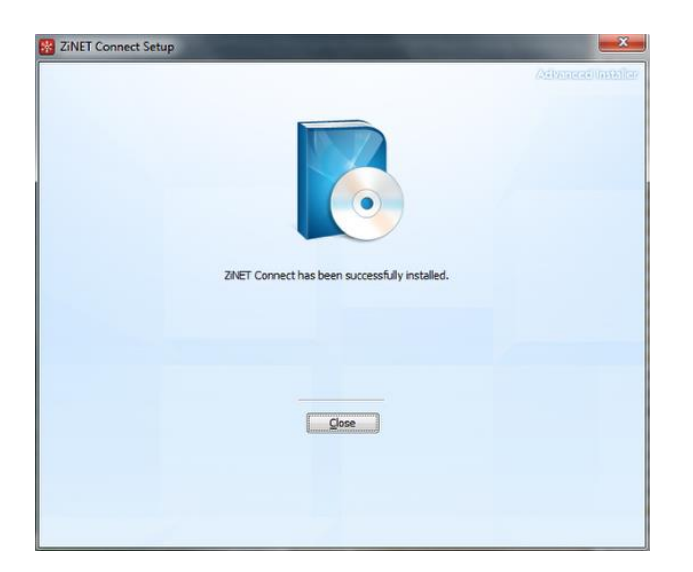

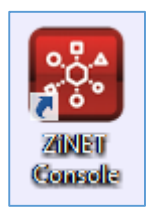

Once installed, a new shortcut will appear on your desktop and in your Start Menu

## SETTING UP ZINET CONNECT

Open the ZINET Console via the desktop shortcut.

If ZINET is new to your school, you will see the following console window.

| 🚟 ZiNET Console   | 🗱 ZINET Console |       |                    |                                              |  |  |  |  |
|-------------------|-----------------|-------|--------------------|----------------------------------------------|--|--|--|--|
| Application About |                 |       |                    |                                              |  |  |  |  |
| Date              | Time            | Level | Connector          | Message                                      |  |  |  |  |
| 12/04/2015        | 17:08:12        | INFO  | Management Console | Console has successfully connected to the [2 |  |  |  |  |
|                   |                 |       |                    |                                              |  |  |  |  |
|                   |                 |       |                    |                                              |  |  |  |  |
|                   |                 |       |                    |                                              |  |  |  |  |
|                   |                 |       |                    |                                              |  |  |  |  |
|                   |                 |       |                    |                                              |  |  |  |  |
|                   |                 |       |                    |                                              |  |  |  |  |
|                   |                 |       |                    |                                              |  |  |  |  |
| •                 |                 |       |                    | <u> </u>                                     |  |  |  |  |
| - Message         |                 |       |                    |                                              |  |  |  |  |
| message           |                 |       |                    |                                              |  |  |  |  |
|                   |                 |       |                    |                                              |  |  |  |  |
|                   |                 |       |                    |                                              |  |  |  |  |
|                   |                 |       |                    |                                              |  |  |  |  |
|                   |                 |       |                    |                                              |  |  |  |  |
|                   |                 |       |                    |                                              |  |  |  |  |
|                   |                 |       |                    | Y                                            |  |  |  |  |
|                   |                 |       |                    |                                              |  |  |  |  |

If ZINET is already being used by another application, you will see a smaller console window. Select the line beginning with GLOBAL and click Connect. You will then be taken to the larger display as above.

| ZiNET Console - | Services      |             |                   |          |         |
|-----------------|---------------|-------------|-------------------|----------|---------|
| Locale          | Establishment | Datasource  | Integration       | Instance |         |
| UK              | 136401        | CAPITA.SIMS | SCHOOLBOOKING.APP | Default  |         |
| GLOBAL          | ALL           | NONE        | PULSE             | Default  |         |
|                 |               |             |                   |          | Connect |
|                 |               |             |                   |          |         |
|                 |               |             |                   |          |         |
|                 |               |             |                   |          |         |
|                 |               |             |                   |          |         |

| e | 8                 |                |  |  |  |
|---|-------------------|----------------|--|--|--|
|   | Application       | About          |  |  |  |
|   | Add/Rer           | nove Instances |  |  |  |
|   | Check For Updates |                |  |  |  |
|   | Proxy             |                |  |  |  |
|   | Export L          | og             |  |  |  |
|   | Close             | _              |  |  |  |

In the top-left corner of the display, click on the Application menu and select 'Add/Remove Instances'.

| *         |                                | ZiNET Console                  | - Pulse                    |   | ×         |
|-----------|--------------------------------|--------------------------------|----------------------------|---|-----------|
| Locale    | United Kingdom                 | <ul> <li>Datasource</li> </ul> | Advanced Learning Facility | • |           |
| URN       | [                              | Integration                    | eeZeeTrip                  | • | Install   |
| Uninstall | errom <u>http://www.educar</u> | ion.gov.uk/edubase/            | nome.xntml                 |   |           |
|           |                                |                                |                            | ^ | Uninstall |
|           |                                |                                |                            | ~ |           |

The ZiNET Connect Instance Manager will open.

| *                 | ZiNET Console - Pulse                                 | × |
|-------------------|-------------------------------------------------------|---|
| Install           |                                                       |   |
| Locale            | United Kingdom - Datasource Capita SIMS.net -         |   |
| URN               | 123456 Integration SchoolBooking                      |   |
| URNs are availabl | e from http://www.education.gov.uk/edubase/home.xhtml |   |

The four fields at the top of the display should be set to....

| Location:    | United Kingdom                                                                        |
|--------------|---------------------------------------------------------------------------------------|
| Datasource:  | Your school's Management System                                                       |
| Integration: | SchoolBooking                                                                         |
| URN:         | This is the Unique Reference Number for your school. If you do not know it, it can be |
|              | retrieved from <u>www.education.gov.uk/edubase</u>                                    |

When ready, click on the large Install button and then close the window when complete.

Back at the main console display, go to the Application menu again and this time select Proxy. Choose one of the three options and click Save.

| 🔀 ZiNET Console | - Proxy Configuration                                                                    | ×    |
|-----------------|------------------------------------------------------------------------------------------|------|
| Settings        |                                                                                          |      |
| Proxy           | Auto Detect Proxy Settings                                                               |      |
| Host            | Auto Detect Proxy Settings<br>Use Custom Proxy Settings<br>Do Not Use Any Proxy Settings |      |
| Port            |                                                                                          | Save |
| Username        |                                                                                          |      |
| Password        |                                                                                          |      |
|                 |                                                                                          |      |
|                 |                                                                                          | .::  |

**1)** Auto Detect Proxy Settings - This will use the same proxy information as recorded in Internet Explorer or the Operating System.

**2)** Use Custom Proxy Settings - This will force ZINET Connect to use the proxy details entered in the fields below.

**3)** Do Not Use Any Proxy Settings - ZINET Connect will ignore any proxy settings from Internet Explorer or the Operating System.

If the fields highlight with a green background, the save has been successful and you can exit the ZINET Console.

## CONFIGURING ZINET FOR SCHOOLBOOKING

Re-open the ZINET Console and you will be presented with the following...

| * | ZiNET Console - Services |               |             |                   |          | ×       |
|---|--------------------------|---------------|-------------|-------------------|----------|---------|
| ſ |                          |               |             |                   |          | ,       |
|   | Locale                   | Establishment | Datasource  | Integration       | Instance |         |
|   | UK                       | 136401        | CAPITA.SIMS | SCHOOLBOOKING.APP | Default  |         |
|   | GLOBAL                   | ALL           | NONE        | PULSE             | Default  |         |
|   |                          |               |             |                   |          | Connect |
|   |                          |               |             |                   |          | Connect |
|   |                          |               |             |                   |          |         |
|   |                          |               |             |                   |          |         |
|   |                          |               |             |                   |          |         |

Select the row that mentions SCHOOLBOOKING\_APP in the Integration column and click Connect. The full console window (as seen at the previous stage) will open.

In the Application menu, select Configuration > Datasource

The Settings area needs to be completed with the details of your MIS server, the Database name, and a user account that can access it.

Important: For Capita SIMS schools, the user account entered here must have the following permissions...

- personal data exporter
- school administrator
- senior management team
- third party reporting
- cover manager

| Username                                      | fedict                                                                                                    |      |
|-----------------------------------------------|----------------------------------------------------------------------------------------------------|------|
| Password                                      | *****                                                                                                    |      |
| Server                                        | 8454612-MIS01\SQL2008                                                                                                    |      |
| Database                                      | sims                                                                                                    |      |
| Effective Date                                | Current Date or Select Date 12 April 2015                                                                                                    |      |
| Assessment Data                               |                                                                                                    | Save |
|                                               |                                                                                                    |      |
| Entered Since                                 | 01 April 2015                                                                                                    |      |
| Entered Since<br>Report Filter ( Asse         | 01     April     2015       ssment / Profile )                                                                                                    |      |
| Entered Since<br>Report Filter ( Asse<br>Name | 01     April     2015       ssment / Profile )                                                                                                    |      |
| Entered Since<br>Report Filter ( Asse<br>Name | 01         April         2015         Image: Constraint of the second second s |      |
| Entered Since<br>Report Filter ( Asse<br>Name | 01 April 2015                                                                                                    |      |

When ready, click Save.

If the fields highlight in green, the save was successful. Click on the cross in the top-right corner of this window to return to the main display.

In the Application menu, select Configuration > Integration

| 🧱 ZiNET Co | onsole         | e - Integration Configuratio | n - SchoolBookin | g                                    |    |  | ×    |
|------------|----------------|------------------------------|------------------|--------------------------------------|----|--|------|
| Settings   |                |                              |                  |                                      |    |  |      |
| Site Id    |                | mysiteid                     |                  |                                      |    |  |      |
| Userna     | Username admin |                              |                  |                                      |    |  |      |
| Passwo     | ord            | ****                         |                  |                                      |    |  | 0070 |
| Days A     | head '         | To Look For Lesson Changes   | 60               | Days Ahead To Look For Cover Changes | 10 |  |      |
|            |                |                              |                  |                                      |    |  |      |

Enter your SchoolBooking SiteID (if not known, you can find it in Administration/Global Settings).

Complete the Username and Password fields with that of your default SchoolBooking admin account (username = admin).

Set the 'Days Ahead To Look For Lesson Changes' field to 60. Set the 'Days Ahead To Look For Cover Changes' field to 10.

#### Click Save.

If the fields highlight in green, the save was successful. Click on the cross in the top-right corner of this window to return to the main display.

#### About the Days Ahead settings

These settings involve an important balancing act.... If set too low, required data may get missed. If set too high, it will put an unnecessary load on your server and take longer to complete the synchronisation.

The integrator will only report on lessons that occur at least once between today and the number of days ahead setting. Although, in most cases, the same lessons will be picked whether you select 14 or 140 days, the recommended 60 day setting will ensure that any unusual combination of holiday dates do not cause a whole day's worth of lessons to be missed completely.

Example: If you have lessons that occur every Monday – Week 2.... In the weeks leading up to the Easter break, a combination of term holidays, bank holidays, and inset days may mean that the next Monday – Week 2 doesn't occur again for several weeks.

Equally there is little point in setting the figure above 60 days as within that timeframe each lesson required by SchoolBooking will almost certainly occur at least once. The one exception that may require this setting to be increased temporarily is i) if you aware of a major timetable change in the distant future, ii) that timetable data is already available in your MIS iii) your users are able to make bookings that far ahead.

## SYNCHONISATION VIA THE ZINET CONNECT

After clicking Save on the previous page, you may find that the first synchronisation has already begun by itself (the main display will begin to populate).

If not, in the Application menu, select Tasks > Integration

| 🗱 ZiNET Console - Integration Tasks - SchoolBooking |                  |  |  |  |  |  |
|-----------------------------------------------------|------------------|--|--|--|--|--|
| General                                             |                  |  |  |  |  |  |
| Run Booking Export                                  | Run Cover Export |  |  |  |  |  |

In the small window that appears, click 'Run Booking Export' and the synchronisation will begin.

The synchronisation will take between 5 and 10 minutes to complete.

If the final line in the main display says "Finished SchoolBooking Export Process", you can close the ZINET console. All further actions will be within SchoolBooking.

#### Additional notes

The Booking Export process will automatically run every evening (between 9pm and 7am). Should you have a new timetable change that requires an urgent transfer to SchoolBooking - i.e. it cannot wait for the overnight synchronisation - the relevant options can be performed on any pc/workstation (details in next section).

Once you have a successful synchronisation you should rarely (if ever) need to visit the ZINET Console again.

Once synchronisation is up and running, please be aware the Lesson Timetable module (within the Academic Area), is now almost entirely for information purposes only. Should you make any adjustments to the lesson data yourself - either manually or via a csv Import - the chances are that the next synchronisation will only undo them.

Therefore, if you do spot a problem with a particular lesson, the likelihood is that it will need to be corrected within your MIS itself.

## POST SETUP

Once your first synchronisation has successfully completed, the MIS page within the Administration area of SchoolBooking will automatically update to look like this.

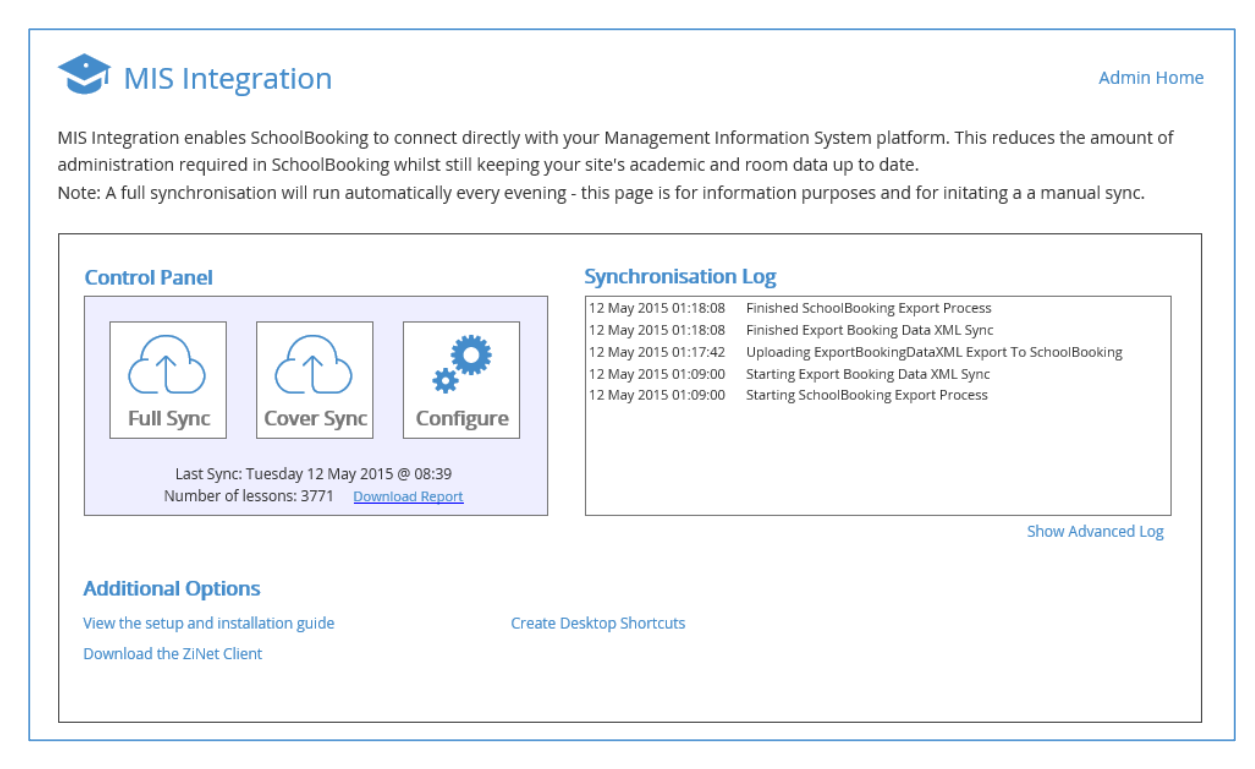

Note that the Full Sync and Cover Sync icons are no longer greyed out and the Synchronisation Log box is populated.

In the Control Panel area, the number of lessons transferred over to the system will be displayed along with a link to download a report.

|    | Α      | В         | С            | D       | E       | F        | G      | н          | 1        | J           | К           |
|----|--------|-----------|--------------|---------|---------|----------|--------|------------|----------|-------------|-------------|
| 1  | RoomID | Room Name | Teacher      | Subject | Class   | Day      | Period | Start Time | End Time | First Date  | Final Date  |
| 2  | E11    | E11       | Mr L Beattie | PSE     | 9N4/Ps  | Mon - W1 | 2      | 10:15      | 11:10    | 12 Dec 2014 | 24 Jul 2015 |
| 3  | E11    | E11       | Mr L Beattie | PSE     | 8CN1/Ps | Mon - W1 | 3      | 11:40      | 12:40    | 12 Dec 2014 | 24 Jul 2015 |
| 4  | E11    | E11       | Mr P Franks  | Science | 7S2/Sc  | Mon - W1 | 4      | 12:40      | 13:35    | 2 Oct 2014  | 24 Jul 2015 |
| 5  | E11    | E11       | Mr L Beattie | PSE     | 9S1/Ps  | Mon - W1 | 5      | 14:05      | 15:00    | 12 Dec 2014 | 24 Jul 2015 |
| 6  | E11    | E11       | Mr L Beattie | PSE     | 9N1/Ps  | Tue - W1 | 1      | 09:15      | 10:15    | 12 Dec 2014 | 24 Jul 2015 |
| 7  | E11    | E11       | Mr L Beattie | PSE     | 7CS3/Ps | Tue - W1 | 2      | 10:15      | 11:10    | 12 Dec 2014 | 24 Jul 2015 |
| 8  | E11    | E11       | Mr L Beattie | PSE     | 8CS2/Ps | Tue - W1 | 3      | 11:40      | 12:40    | 12 Dec 2014 | 24 Jul 2015 |
| 9  | E11    | E11       | Mr A Evans   | History | 7GN1/Hi | Tue - W1 | 4      | 12:40      | 13:35    | 12 Dec 2014 | 24 Jul 2015 |
| 10 | E11    | E11       | Mr A Evans   | History | 9A/Hi1  | Tue - W1 | 5      | 14:05      | 15:00    | 2 Oct 2014  | 24 Jul 2015 |
| 11 | E11    | E11       | Mr L Beattie | PSE     | 8CN1/Ps | Wed - W1 | 1      | 09:15      | 10:15    | 2 Oct 2014  | 24 Jul 2015 |
| 12 | E11    | E11       | Mr L Beattie | PSE     | 9N4/Ps  | Wed - W1 | 2      | 10:15      | 11:10    | 12 Dec 2014 | 24 Jul 2015 |
| 13 | E11    | E11       | Mr L Beattie | Maths   | 7N2/Ma  | Wed - W1 | 3      | 11:40      | 12:40    | 12 Dec 2014 | 24 Jul 2015 |
| 14 | E11    | E11       | Mr L Beattie | Maths   | 7N2/Ma  | Wed - W1 | 3      | 11:40      | 12:40    | 19 Dec 2014 | 24 Jul 2015 |

The report is split into two tabs/pages.... Success and Failed.

Those lessons on the Success page are now recorded in SchoolBooking. Those on the Failed page were rejected.

Tip: Do not be too concerned if there are a large number of failed entries in the report. SIMS in particular will often include data that is not necessarily a 'real' timetabled lesson (example: rooms that have no lessons at all may appear once in the list with little data other than a room name). Only if it is obvious that the entry refers to a genuine lesson that is missing from the Success list, will further investigation be required.